Login to http://outlook.com/

Click the setting "Cog" in the right top corner

## Click "View all Outlook settings" in the bottom right corner

## Click on the Mail and "Junk email" and you will get a screen like this

| Settings                                                                 | Layout                                                                                 | Junk email                                                                                                    |                                               | ×  |
|--------------------------------------------------------------------------|----------------------------------------------------------------------------------------|----------------------------------------------------------------------------------------------------|-----------------------------------------------|----|
| <ul> <li>♀ Search settings</li> <li>◎ General</li> <li>☑ Mail</li> </ul> | Compose and reply<br>Attachments<br>Rules                                              | Blocked senders and domains<br>Move email from these senders or domains to my Junk Email folder.                                                                                       | O South list                                  |    |
| 🗇 Calendar                                                               | Sweep                                                                                  | + M00                                                                                                    | Search list                                   |    |
| g <sup>R</sup> People<br>View quick settings                             | Junk email                                                                             | 11239@dealsfromtheweb.com                                                                                                    | 0 🖻                                           | î. |
|                                                                          | Customize actions<br>Sync email<br>Message handling<br>Forwarding<br>Automatic replies | 14306@dealsfromtheweb.com                                                                                                    | / 0                                           | ١. |
|                                                                          |                                                                                        | 21090@dealsfromtheweb.com                                                                                                    | 0                                             |    |
|                                                                          |                                                                                        | 42158@dealsfromtheweb.com                                                                                                    | 0                                             |    |
|                                                                          |                                                                                        | 44164@dealsfromtheweb.com                                                                                                    | 0 🗉                                           |    |
|                                                                          |                                                                                        | Safe senders and domains Don't move email from these senders to my Junk Email folder. + Add                                                                                            | ₽ Search list                                 |    |
|                                                                          |                                                                                        | anz.marketing@vmware.com                                                                                                    | 0 🗊                                           | 1  |
|                                                                          |                                                                                        | amaud_liotta@hotmail.com                                                                                                    | 0 0                                           | L  |
|                                                                          |                                                                                        | communications_msn_cs_enau@microsoft.windowslive.com                                                                                                    | 0 0                                           |    |
|                                                                          |                                                                                        | domains@ausweb.com.au                                                                                                    | 0                                             |    |
|                                                                          |                                                                                        | flamelorraynerjayden@chrsupkup.com                                                                                                    | 0                                             | ×  |
|                                                                          |                                                                                        | Safe mailing lists<br>Messages with mailing lists often have an address other than your email address on th<br>a mailing list, add the address of the list you trust to the box below. | ne To line. If you want to receive email from | A  |

## Check for admin@hsvownersclubofwa.com.au in the blocked senders - REMOVE this from here

| + Add                          |   |          |   |    |
|--------------------------------|---|----------|---|----|
| admin@hsvownersclubofwa.com.au | Ø | 8        | Ŵ | ÷. |
|                                | - | <u> </u> | - | 5  |

Then ADD it to the Safe senders

Do the same for memberships@hsvownersclubofwa.com.au

Then SAVE!